## 「丹波竜のちーたん」スクリーンセーバーのインストール方法

1.「ちーたんスクリーンセーバーダウンロード」ボタンをクリックする。

ちーたんスクリーンセーバー ダウンロード

2. 「実行」ボタンをクリックする。

| ファイルのダウンロード - セキュリティの警告                                                                                               |
|----------------------------------------------------------------------------------------------------|
| このファイルを実行または保存しますか?                                                                                                   |
| 名前: chi-tan_001Inst.exe<br>種類 アブリケーション, 1.80 MB<br>発信元: 192.168.20.81<br>実行(R) (保存(S)) キャンセル                          |
| インターネットのファイルは役に立ちますが、このファイルの種類はコンピュータに問題<br>を起こす可能性があります。発信元が信頼できない場合は、このソフトウェアを実<br>行したり保存したりしないでください。 <u>危険性の説明</u> |

3. 「実行する」ボタンをクリックする。

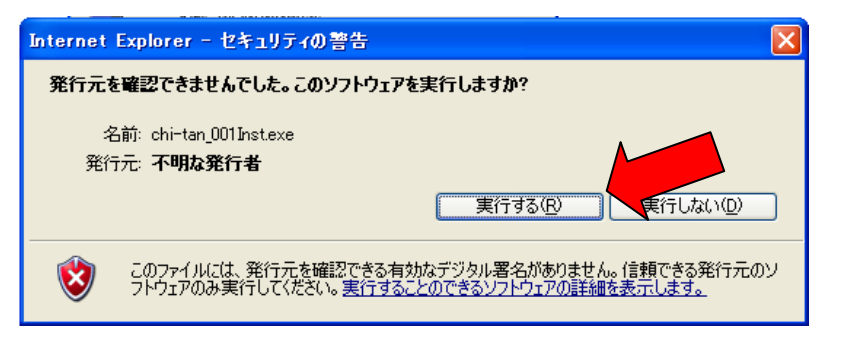

4.「**次へ**」ボタンをクリックする。

| ÷                                                     | ×                                                                                |
|-------------------------------------------------------|----------------------------------------------------------------------------------|
| fla:ver                                               | スクリーンセーバー インストール ウィザードへようこそ                                                      |
| SCreensaver<br>J<br>nsaver → installer<br>LteAMELine. | このウィザードを使用して、chi-tan_001スクリーンセーバーをコンピュータこイ<br>ンストールできます                          |
| easy<br>¢atin <sub>(</sub><br>≠ scree                 | スクリーンセーバーをインストールするには D次へ] を終了するには<br>[キャンセル] をクリックしてください                         |
| Cr€<br>©2005-                                         | このスクリーンセーパーは flarver Lite Edition によって制作されています<br>スクリーンセーパーの内容については配布元にお問い合わせ下さい |
|                                                       | < 戻る(B) 次へ(M) > ギャンセル                                                            |

5. 「**インストール**」ボタンをクリックする。

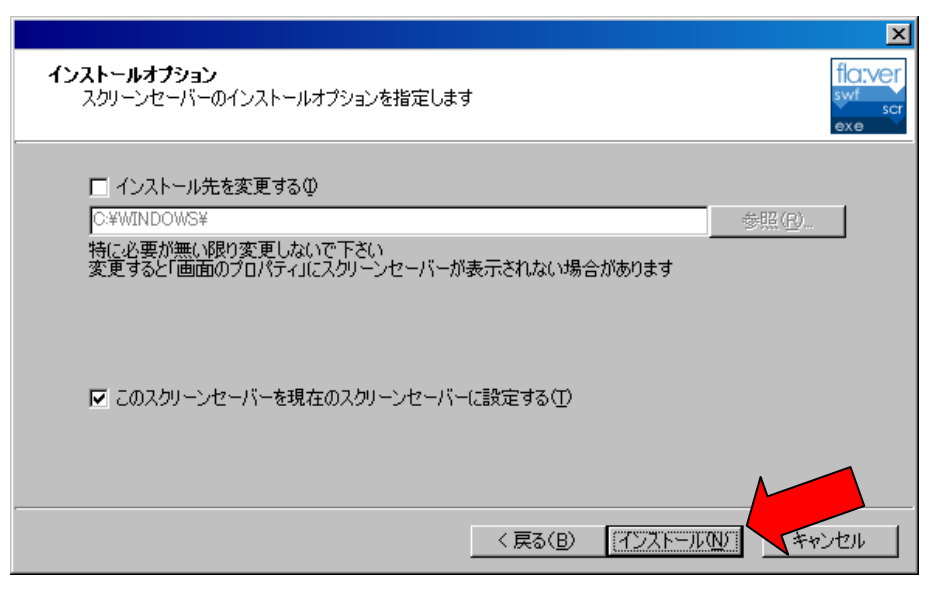

6.「完了」ボタンをクリックする。

|                                                     | ×                   |
|-----------------------------------------------------|---------------------|
| fla:ver                                             | インストールが完了しました       |
| easy screensaver<br>ating<br>•screensaver→installer | [完了]を押してウィザードを終了します |
| Cre<br>Cre<br>®2005-                                |                     |
|                                                     | < 戻る(B) 元了W キャンセル   |

7. 待ち時間等を設定して「OK」ボタンをクリックすると終了です。

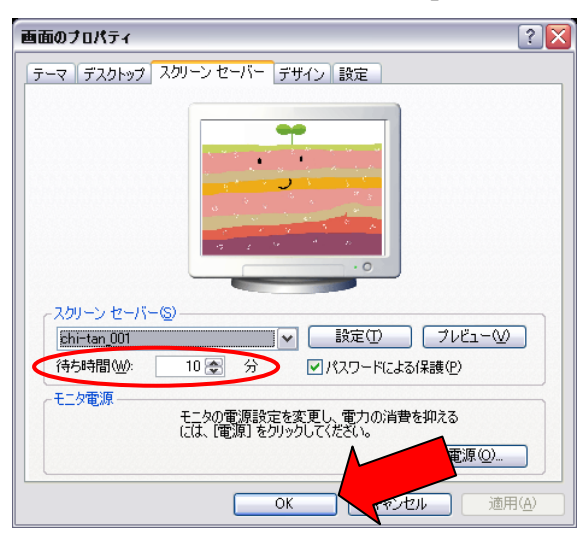

\*プレビューボタンをクリックするとすぐに見ることができます。